# 分析高CPU的AMP診斷套件

# 目錄

簡介 必要條件 需求 採用元件 疑難排解 驗證電腦上是否安裝了另一個防病毒軟體 確定在使用特定應用程式時是否發生高CPU 收集診斷套件進行分析 啟用調試日誌級別 終結點中的調試級別 策略中的調試級別 重現問題並收集診斷捆綁包 進行分析 Diag\_Analyzer.exe Amphandlecount.ps1 調整排除 將套件組合提交給TAC進行分析

# 簡介

本文檔介紹從Windows裝置上的終端公共雲高級惡意軟體防護(AMP)分析診斷捆綁包以對高CPU使 用率進行故障排除的步驟。

作者:Luis Velazquez,編輯者:Yeraldin Sánchez,思科TAC工程師。

# 必要條件

#### 需求

思科建議您瞭解以下主題:

•訪問AMP控制檯

#### 採用元件

本文中的資訊係根據以下軟體和硬體版本:

- 適用於終端的AMP主控台5.4.20200204
- Windows作業系統裝置

本文中的資訊是根據特定實驗室環境內的裝置所建立。文中使用到的所有裝置皆從已清除(預設))的組態來啟動。如果您的網路運作中,請確保您瞭解任何指令可能造成的影響。

本節提供的資訊可用於對組態進行疑難排解。

#### 驗證電腦上是否安裝了另一個防病毒軟體

如果安裝了另一個AV(防病毒),請確保在策略配置中排除AV的主進程

**提示:**如果使用的軟體包含在清單中,則使用思科維護的排除項。請記住,這些排除項可以新 增到應用程式的新版本中。

若要檢視Cisco維護的排除區段中可用的清單,請導覽至**Management > Policies > Edit >** Exclusions > Cisco維護的排除區。

根據電腦上當前安裝的軟體,選擇終端需要使用的策略,然後儲存策略,如下圖所示。

| Nama            | haivelaz-W7_Policy         |               |   |                |          |
|-----------------|----------------------------|---------------|---|----------------|----------|
| Decodering      |                            |               |   |                |          |
| Discipion       |                            |               |   |                |          |
|                 | r                          |               |   | æ              |          |
| and Fasher      |                            | 2             |   |                |          |
| and Engines     | Cisco-Maintal of Exc       | clusions      |   |                |          |
| dusions         | 5 selected ¥               |               |   |                |          |
| schedon sets    | Bearch                     |               | ^ | 3 Exclusions   |          |
| avy .           |                            |               |   | 11 Exclusions  |          |
|                 | Attris by Symantec         | 3 Exclusions  |   | 1 Exclusion    |          |
| tbreak Control  | Appsense                   | 6 Exclusions  |   | 29 Exclusions  |          |
| duct Updates    | - AVAST                    | 3 Exclusions  |   | 3 Exclusions * |          |
| unored Settings | Avira                      | 3 Exclusions  |   |                |          |
| unced countys   | Citrix AppENA              | 2 Exclusions  |   |                |          |
|                 | Citrix Cloud Connector     | 3 Exclusions  |   |                |          |
| 3               | Citrix EdgeSight Server    | 3 Exclusions  |   | 85 Exclusions  |          |
| _               | Citrix ICA Client          | 5 Exclusions  |   |                |          |
|                 | Citrix Provisioning Server | 18 Exclusions |   |                |          |
|                 | Citrix XenApp v6.5 and 7   | 7 Exclusions  |   |                |          |
|                 | Crashplan                  | 3 Exclusions  |   |                |          |
|                 | Diebold Warsaw             | 10 Exclusions |   |                |          |
|                 | Domain Controller          | 19 Exclusions |   |                | <u> </u> |
|                 | Hyper-V                    | 17 Exclusions |   |                |          |
|                 |                            |               |   |                |          |

確定在使用特定應用程式時是否發生高CPU

確定在執行一個或幾個應用程式時問題是否發生(如果您能夠複製此問題),將有助於確定潛在的 例外情況。

#### 收集診斷套件進行分析

為了收集有用的診斷捆綁包,必須啟用調試日誌級別。

#### 終結點中的調試級別

如果您可以複製問題並訪問終端,則下面是捕獲診斷捆綁包的最佳步驟:

- 1. 開啟AMP GUI
- 2. 導航到**設定**
- 3. 滾動到AMP GUI底部,然後開啟Cisco AMP聯結器設定
- 4. 按一下Enable Debug Logging
- 5. 調試日誌記錄狀態必須更改為已啟動。此過程將啟用調試級別,直到下一個策略檢測訊號(預 設值為15分鐘)

| ^[A-Za-z]:\\/Wildcard/A<br>^[A-Za-z]:\\Wildcard\a<br>^[A-Za-z]:\\pagefile\.sy | II/Drive<br>I∖ drives<br>s |
|-------------------------------------------------------------------------------|----------------------------|
| Scan Settings                                                                 | •                          |
| Notification Settings                                                         | <b>V</b>                   |
| Proxy Settings                                                                | <b>V</b>                   |
| Cisco AMP Connector Settings                                                  |                            |
| Service Status:                                                               | Started                    |
| Password:                                                                     |                            |
| Stop Service                                                                  |                            |
| Debug Logging Status:                                                         | Stopped                    |
| Enable Debug Logging                                                          |                            |
|                                                                               |                            |

#### 策略中的調試級別

如果您無權訪問終結點或無法一致重現問題,則必須在策略中啟用調試日誌級別。

若要按原則啟用偵錯日誌級別,請導覽至Management > Policies > Edit > Advanced Settings > Connector Log Level and Management > Policies > Edit > Advanced Settings > Tray Log Level,然後選擇Debug並儲存策略,如下圖所示。

| < | Edit Policy                                    |                               |                               |   |        |      |
|---|------------------------------------------------|-------------------------------|-------------------------------|---|--------|------|
|   | Name                                           | luivelaz-W7_Policy            |                               |   |        |      |
|   | Description                                    |                               |                               | 4 |        |      |
|   | Modes and Engines                              |                               | Send User Name in Events      |   |        |      |
|   | Exclusions<br>6 exclusion sets                 |                               | Send Filename and Path Info 0 |   |        |      |
|   | Proxy                                          | 2 Connector Log Level         | Debug v                       | 0 |        |      |
|   | Outbreak Control                               | Tray Log Level                | Debug v                       | 0 |        |      |
|   | Product Updates                                |                               | Enable Connector Protection   |   |        |      |
|   | Administrative Features                        | Connector Protection Password |                               | 0 |        |      |
|   | Client User Interface<br>File and Process Scan |                               | Automated Crash Dump Uploads  |   |        |      |
|   | Cache<br>Endpoint Isolation                    |                               | Command Line Logging 0        |   |        |      |
|   | Orbital<br>Engines                             |                               |                               |   |        |      |
|   |                                                |                               |                               |   |        |      |
|   | Network<br>Scheduled Scars                     |                               |                               |   |        |      |
|   | Identity Persistence                           |                               |                               |   |        |      |
|   |                                                |                               |                               |   | Cancel | Save |

注意:如果從策略啟用調試模式,則所有終端都會收到此更改。

附註:同步終結點的策略以確保應用調試級別或等待心跳間隔(預設情況下為15分鐘)。

#### 重現問題並收集診斷捆綁包

當配置調試級別時,請等待系統發生「高CPU」狀態或手動重現之前確定的條件,然後收集診斷捆 綁包。

若要收集套件組合,請導覽至C:\Program Files\Cisco\AMP\X.X.X(其中X.X.X是系統上安裝的最新 AMP版本),然後執行應用程式ipsupporttool.exe,此程式會在名為 CiscoAMP\_Support\_Tool\_%date%。7z的案頭上建立.7z檔案

**附註**:聯結器版本6.2.3及更高版本可以遠端請求捆綁包,導航到**管理>電腦**,展開終端記錄並 使用Diagnose選項。

附註:診斷套件組合也可以透過以下命令在CMD提示中執行:"C:\Program Files\Cisco\AMP\X.X.X\ipsupporttool.exe"或"C:\Program Files\Cisco\AMP\X.X.X\ipsupporttool.exe" -o "X:\Folder\I\Can\Get\To",其中X.X.X是安裝的 最新AMP版本,可以使用第二個命令來選擇。7z檔案的輸出資料夾。

## 進行分析

分析診斷檔案的方法有兩種:

- Diag\_Analyzer.exe
- Amphandlecount.ps1

#### Diag\_Analyzer.exe

步驟1.在此處下載應用程式。

步驟2.在GitHub頁面中,有一個自述檔案,其中包含使用方法的進一步說明。

步驟4.執行應用程式 Diag\_Analyzer.exe。

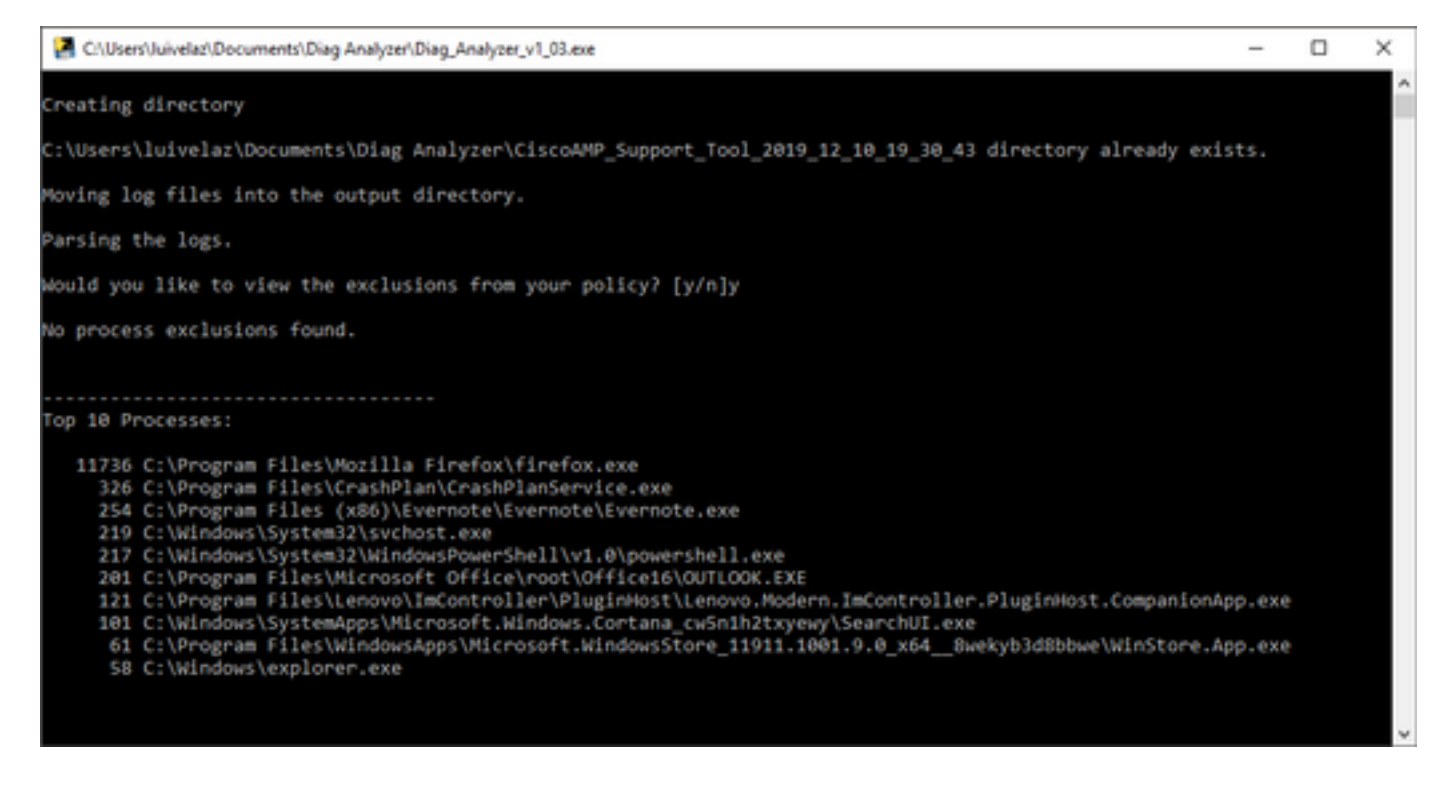

步驟5.在新提示符中,確認是否要使用Y或N獲取策略中的排除項。

步驟6.指令碼結果包含:

- 前10個流程
- 前10個檔案
- 前10個擴展
- 前100個路徑
- 所有檔案

**附註**:Diag\_Analyzer.exe會檢查所提供的AMP診斷檔案中的sfc.exe.log檔案。然後,使用診 斷檔名建立一個新目錄,並將日誌檔案儲存在。7z之外,儲存在診斷的父目錄中,在此之後 ,它將分析日誌並確定前10個進程、檔案、副檔名和路徑,最後,它會將資訊列印到螢幕上 ,並將資訊列印到{Diagnostic}-summary.txt檔案中。

#### Amphandlecount.ps1

步驟1.從Review Scanned Files from AMP的社群底部下載指令碼amphandlecounts.txt。

步驟2.要在Windows中運行指令碼,請將其重新命名為amphandlecount.ps1。

步驟3.為方便起見,將amphandlecount.ps1檔案複製到他自己的資料夾中。

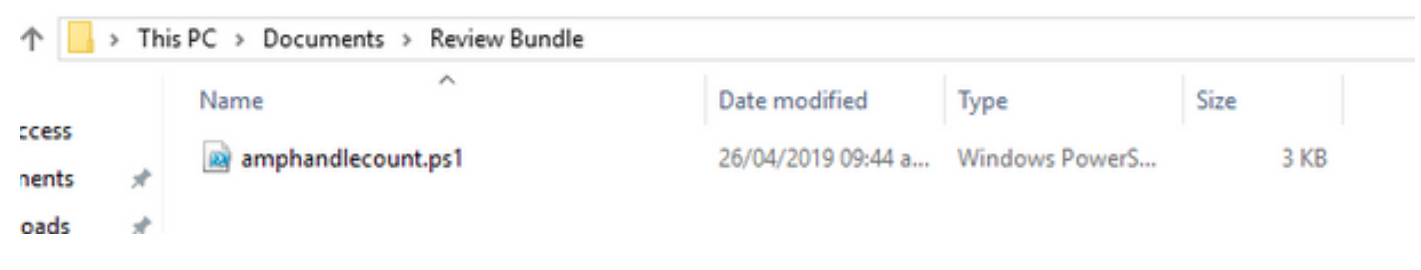

步驟4.解壓縮CiscoAMP\_Support\_Tool\_%date%。7z檔案,並識別路徑上的sfc.log檔案 CiscoAMP\_Support\_Tool\_2019\_06\_13\_18\_26\_37\Program Files\Cisco\AMP\X.X.X。

|       | Name                          | Date modified    | Туре     | Size      |   |  |
|-------|-------------------------------|------------------|----------|-----------|---|--|
|       | ConnectivityTool.exe.log      | 18/06/2019 01:46 | LOG File | 32 KB     |   |  |
| *     | 🧧 globalaml                   | 08/06/2019 11:23 | XML File | 24 KB     | _ |  |
| . *   | 📕 sfc.exe.log                 | 18/06/2019 01:46 | LOG File | 46,634 KB |   |  |
| 1     | 5 sfc.exe_20190614_171821.log | 14/06/2019 05:18 | LOG File | 6,912 KB  |   |  |
| ent ⊭ | 5 sfc.exe_20190616_123123.log | 16/06/2019 12:31 | LOG File | 51,201 KB |   |  |
|       | 5 sfc.exe_20190616_131825.log | 16/06/2019 01:18 | LOG File | 51,201 KB |   |  |
|       | sfc.exe_20190616_134500.log   | 16/06/2019 01:45 | LOG File | 51,201 KB |   |  |
|       | 5 sfc.exe_20190616_140234.log | 16/06/2019 02:02 | LOG File | 51,201 KB |   |  |
|       | sfc.exe_20190616_150139.log   | 16/06/2019 03:01 | LOG File | 51,201 KB |   |  |
|       | sfc.exe_20190618_133822.log   | 18/06/2019 01:38 | LOG File | 51,201 KB |   |  |
|       | sfc.exe_20190618_134032.log   | 18/06/2019 01:40 | LOG File | 51,201 KB |   |  |
|       | sfc.exe_20190618_134240.log   | 18/06/2019 01:42 | LOG File | 51,201 KB |   |  |

步驟5.將sfc.log的檔案複製到amphandlecount.ps1檔案夾。

|          | Name                          | Date modified    | Туре     | Size      |
|----------|-------------------------------|------------------|----------|-----------|
|          | ConnectivityTool.exe.log      | 18/06/2019 01:46 | LOG File | 32 KB     |
| <i>*</i> | Imx.ladolp                    | 08/06/2019 11:23 | XML File | 24 KB     |
| *        | 🧧 sfc.exe.log                 | 18/06/2019 01:46 | LOG File | 46,634 KB |
| *        | sfc.exe_20190614_171821.log   | 14/06/2019 05:18 | LOG File | 6,912 KB  |
| A.       | 5fc.exe_20190616_123123.log   | 16/06/2019 12:31 | LOG File | 51,201 KB |
|          | sfc.exe_20190616_131825.log   | 16/06/2019 01:18 | LOG File | 51,201 KB |
|          | sfc.exe_20190616_134500.log   | 16/06/2019 01:45 | LOG File | 51,201 KB |
|          | sfc.exe_20190616_140234.log   | 16/06/2019 02:02 | LOG File | 51,201 KB |
|          | sfc.exe_20190616_150139.log   | 16/06/2019 03:01 | LOG File | 51,201 KB |
|          | sfc.exe_20190618_133822.log   | 18/06/2019 01:38 | LOG File | 51,201 KB |
|          | sfc.exe_20190618_134032.log   | 18/06/2019 01:40 | LOG File | 51,201 KB |
|          | 5 sfc.exe_20190618_134240.log | 18/06/2019 01:42 | LOG File | 51,201 KB |

步驟6.使用PowerShell運行**amphandlecount.ps1**,然後開啟一個視窗,根據終端上的執行策略可以 請求運行許可權。

,p

**提示**:要更改執行策略,請開啟Windows PowerShell並使用以下命令: 將策略設定為允許不受限制的執行訪問 — Set-ExecutionPolicy -Scope CurrentUser -ExecutionPolicy Unrestricted 設定策略以限制執行訪問 — Set-ExecutionPolicy -Scope CurrentUser -ExecutionPolicy Restricted

步驟7.完成PowerShell後(可能需要一些時間,具體取決於資料夾中的sfc.log數量),將在資料夾 上建立四個檔案:

- data.csv
- results.txt
- sorted\_results.txt
- terms.txt

|       | > Thi | is PC > Documents > Review Bundle |                    |                   | ~ Ö       | Search Review Bundle | P |
|-------|-------|-----------------------------------|--------------------|-------------------|-----------|----------------------|---|
|       |       | Name                              | Date modified      | Туре              | Size      |                      |   |
| tss   |       | amphandlecount.ps1                | 26/04/2019 09:44 a | Windows PowerS    | 3 KB      |                      |   |
| nts   | ×     | 🕒 data.csv                        | 22/06/2019 03:28   | Microsoft Excel C | 754 KB    |                      |   |
| ds    | R     | 🗾 results.txt                     | 22/06/2019 03:28   | TXT File          | 3 KB      |                      |   |
|       | R     | 🗾 sfc.exe.log                     | 18/06/2019 01:46   | LOG File          | 46,634 KB |                      |   |
|       |       | sfc.exe_20190614_171821.log       | 14/06/2019 05:18   | LOG File          | 6,912 KB  |                      |   |
|       |       | 5fc.exe_20190616_123123.log       | 16/06/2019 12:31   | LOG File          | 51,201 KB |                      |   |
| indle |       | sfc.exe_20190616_131825.log       | 16/06/2019 01:18   | LOG File          | 51,201 KB |                      |   |
|       |       | sfc.exe_20190616_134500.log       | 16/06/2019 01:45   | LOG File          | 51,201 KB |                      |   |
|       |       | sfc.exe_20190616_140234.log       | 16/06/2019 02:02   | LOG File          | 51,201 KB |                      |   |
|       |       | sfc.exe_20190616_150139.log       | 16/06/2019 03:01   | LOG File          | 51,201 KB |                      |   |
|       |       | sfc.exe_20190618_133822.log       | 18/06/2019 01:38   | LOG File          | 51,201 KB |                      |   |
|       |       | sfc.exe_20190618_134032.log       | 18/06/2019 01:40   | LOG File          | 51,201 KB |                      |   |
| s     |       | sfc.exe_20190618_134240.log       | 18/06/2019 01:42   | LOG File          | 51,201 KB |                      |   |
|       | _     | sorted_results.bt                 | 22/06/2019 03:28   | TXT File          | 3 KB      |                      |   |
| ts    |       | 📕 terms.txt                       | 22/06/2019 03:28   | TXT File          | 3 KB      |                      |   |
| de.   |       |                                   |                    |                   |           |                      |   |

步驟8.這4個新檔案包含分析結果:

- data.csv:包含已掃描檔案的完整路徑以及建立/修改/移動檔案的父進程
- results.txt:包含AMP掃描的進程清單
- sorted\_results.txt:包含AMP掃描的進程清單以及掃描最多的進程
- terms.txt:包含AMP掃描的進程的名稱

步驟9.從data.csv中的sorted\_results.txt中篩選具有高計數的進程名稱,您可以用其完整路徑標識父 進程,然後繼續向自定義清單中的策略新增排除項(如果受信任)。

要查詢的進程:

- 1. 控制+F在「data.csv」和搜尋
- 2. AMP掃描的檔案的路徑
- 3. 複製/移動/修改檔案的父進程的路徑

**附註**:附註:通常排除為「Process:正在獲取掃描的父進程的「檔案掃描」和「子進程包括」

| 4> | 1 | sorted_results.txt •  | A     |                                                                            |         | A PanelInstallerTemp\nvmobESN.chm,C:\Program Files\NVIDIA Corporation\Installer2\Display.Driver.{C9752557-A557-4AE9-                                                                                                    |
|----|---|-----------------------|-------|----------------------------------------------------------------------------|---------|----------------------------------------------------------------------------------------------------|
| 1  |   | 1075 setup.exe        |       | 3                                                                          | _       |                                                                                                    |
| 2  |   | 442 firefox.exe       |       |                                                                            |         | H J K L M N O P O R S T                                                                                                    |
| 3  |   | 243 container.exe     |       |                                                                            |         |                                                                                                    |
| 4  |   | 243 Container.exe     | 1     | Jun 18 13:42:40,C:\Temp\NVIDIA\ControlPanelInstallerTemp\nvmob             | DESM.   | .cnm,C:\Program Files\NVIDIA Corporation\Installer2\Display.Driver.{C9752557-A557-4AE9-B7D4-551FE0F3AFE7}\NvCpISetupInt.exe                                                                                                    |
| 5  |   | 243 container.exe     | 2     | Jun 18 13:42:40,C:\Temp\NVIDIA\ControlPaneIInstallerTemp\nvmob             | DESN.   | .chm,C:\Program Files\NVIDIA Corporation\Installer2\Display.Driver.{C9752557-A557-4AE9-B7D4-551FE0F3AFE7}\NvCplSetupInt.exe                                                                                                    |
| 6  |   | 243 Container.exe     | 3     | lun 18 12:42:40 C-\Tomn\N\VIDIA\ControlDanolinctallorTomn\numoh            | EIN.C   | chm.C:\Program Files\NVIDIA Corporation\Installer2\Display.Driver.{C9752557-A557-4AF9-B7D4-551FE0F3AFF7}\NvCplSetupInt.exe                                                                                                    |
| 7  |   | 243 container.exe     |       | Find and Replace 2 X                                                       | < 1     |                                                                                                    |
| 8  |   | 243 Container.exe     | 4     |                                                                            | - a.    | .cnm,C:\Program Files\NVIDIA Corporation\Installer2\Display.Driver.{C9752557-A557-4AE9-B7D4-551FE0F3AFE7}\NVCpISetupInt.exe                                                                                                    |
| 9  |   | 243 container.exe     | 5     |                                                                            | В.      | .chm,C:\Program Files\NVIDIA Corporation\Installer2\Display.Driver.{C9752557-A557-4AE9-B7D4-551FE0F3AFE7}\NvCplSetupInt.exe                                                                                                    |
| 10 |   | 120 NvCplSetupInt.exe | 6     | Find Reglace                                                               | N       | .chm.c:\Program Files\NVIDIA Corporation\Installer2\Display.Driver.{C9752557-A557-4AE9-B7D4-551FE0F3AFE7}\NvCplSetupInt.exe                                                                                                    |
| 11 |   | 54 chille.exe         |       | Findersheet II. Colfestinated and                                          | n 16    |                                                                                                    |
| 12 |   | p /ershell.exe        | /     | rigd what: wvcpisetupint.exe                                               |         | cnm, c:\Program Files (NVIDIA Corporation (Installer2/Display.Driver. (C9752557-A557-4AE9-B7D4-551FE0F3AFE7) (NVCpiSetupint.exe                                                                                                    |
| 13 |   | a sass.exe            | 8     |                                                                            | 4.      | .chm,C:\Program Files\NVIDIA Corporation\Installer2\Display.Driver.{C9752557-A557-4AE9-B7D4-551FE0F3AFE7}\NvCplSetupInt.exe                                                                                                    |
| 14 |   | svchost.exe           | 9     |                                                                            | R       | .chm,C:\Program Files\NVIDIA Corporation\Installer2\Display.Driver.{C9752557-A557-4AE9-B7D4-551FE0F3AFE7}\NvCplSetupInt.exe                                                                                                    |
| 15 |   | / OUTLOOK.EXE         | 10    | Options >>                                                                 |         | shm C) Brogram Eiler/Mi/DIA Concentration/Installer/) Direlay Driver (C0752557, A557, A659, P704, 55155052A5573) Aur/ol/Saturolationa                                                                                                    |
| 16 |   | 7 nvstinst.exe        | 10    | 2                                                                          |         | compc. (Program Files (IVAIDIA Corporation (Instance Z) Orspital Display. Driver. (C5752557-A557-44C5-B704-551E0F5AFE7/(IVACDISELD) Interes                                                                                                    |
| 17 |   | 5 explorer.exe        | 11    |                                                                            | R       | t.chm,C:\Program Files\NVIDIA Corporation\Installer2\Display.Driver.{C9752557-A557-4AE9-B7D4-551FE0F3AFE7}\NvCplSetupInt.exe                                                                                                    |
| 18 |   | 4 rundl132.exe        | 12    | Find All Eind Next Close                                                   | . C.    | chm,C:\Program Files\NVIDIA Corporation\Installer2\Display.Driver.{C9752557-A557-4AE9-B7D4-551FE0F3AFE7}\NvCplSetupInt.exe                                                                                                    |
| 19 |   | 3 Indexe              | 12    | Iun 18 13:42:41 C:\Temn\NVIDIA\ControlPanelinstallerTemn\nymoh             | DTR     | chm C1/Brogram Files/NV/DIA Corporation/Installer2/Display Driver (C9752557.4557.4659.8704.551EE0E3AEE7)/NvColSetupInt exe                                                                                                    |
| 20 |   | 3 outlook-exe         | 10    | von zo zorezrezie (remp (remp (remove (control Panelinistalier remp (remov | er (0.) | sented in the provide the providence of the providence of the prov |
|    |   | 1 1                   | 1.1.4 | lun 18 12/12/11 C·\Tomn\NIVIDIA\ControlPanelInstallerTemn\nymob            | DTG     | chm C*\Program Eilec\N\/IDIA Cornoration\Installer?\Display Driver (C9752557, 8557, 8577, 8557, 8557                                                                                                    |

附註:<u>在此</u>處,您可以找到與建立排除的最佳實踐相關的詳細資訊。

#### 調整排除

識別出進程或路徑後,可以將它們新增到連結到終端上應用的策略的排除清單中,導航到 Management > Exclusions > Exclusions > Edit,如下圖所示。

| Threat             | CSIDL_V   | VINDOWS\Temp\_avast_\                                                                         | Ì |   |  |  |  |  |  |
|--------------------|-----------|-----------------------------------------------------------------------------------------------|---|---|--|--|--|--|--|
| Path               | [Any Driv | re]:\ pagefile.sys                                                                            |   |   |  |  |  |  |  |
| File Extension     |           | Apply to all drive letters Path exclusion                                                     |   |   |  |  |  |  |  |
| Wildcard           | Path exc  |                                                                                               |   |   |  |  |  |  |  |
| Process:           | Threat or | valuaion                                                                                      |   |   |  |  |  |  |  |
| File Scan          | Threater  | Inreat exclusion                                                                              |   |   |  |  |  |  |  |
| Malicious Activity | Wildcard  | Wildcard                                                                                      |   |   |  |  |  |  |  |
| System Process     | Apply     | / to all drive letters                                                                        |   |   |  |  |  |  |  |
| Process            | Path      | C:\Program Files\NVIDIA Corporation\Installer2\Display.Driver.{C9752557-A557.4AE9-B7D4-55     |   | 1 |  |  |  |  |  |
| File Scan          | SHA       |                                                                                               |   | ł |  |  |  |  |  |
|                    | You can   | provide path and/or SHA-256. If you specify both a path and SHA-256 then both conditions must |   | I |  |  |  |  |  |
|                    | he met f  | or the process to be excluded.                                                                |   |   |  |  |  |  |  |
|                    | be met it |                                                                                               | - |   |  |  |  |  |  |
|                    | Apply     | to child processes                                                                            |   |   |  |  |  |  |  |
|                    | Apply     | / to child processes                                                                          |   | ļ |  |  |  |  |  |

## 將套件組合提交給TAC進行分析

ATS TAC可幫助排除這些情況的故障,如果出現這種情況,請準備在建立案例時提供下一個資訊:

- 此問題何時開始?
- •最近有變化嗎?
- •特定應用程式是否出現問題?如果是,哪一個應用程式?
- •系統中是否有其他防病毒軟體?如果是,哪種防病毒軟體?
- 重現問題的同時收集調試捆綁包: 收集調試捆綁包的步驟